1. 創友会ログイン画面からログインする。

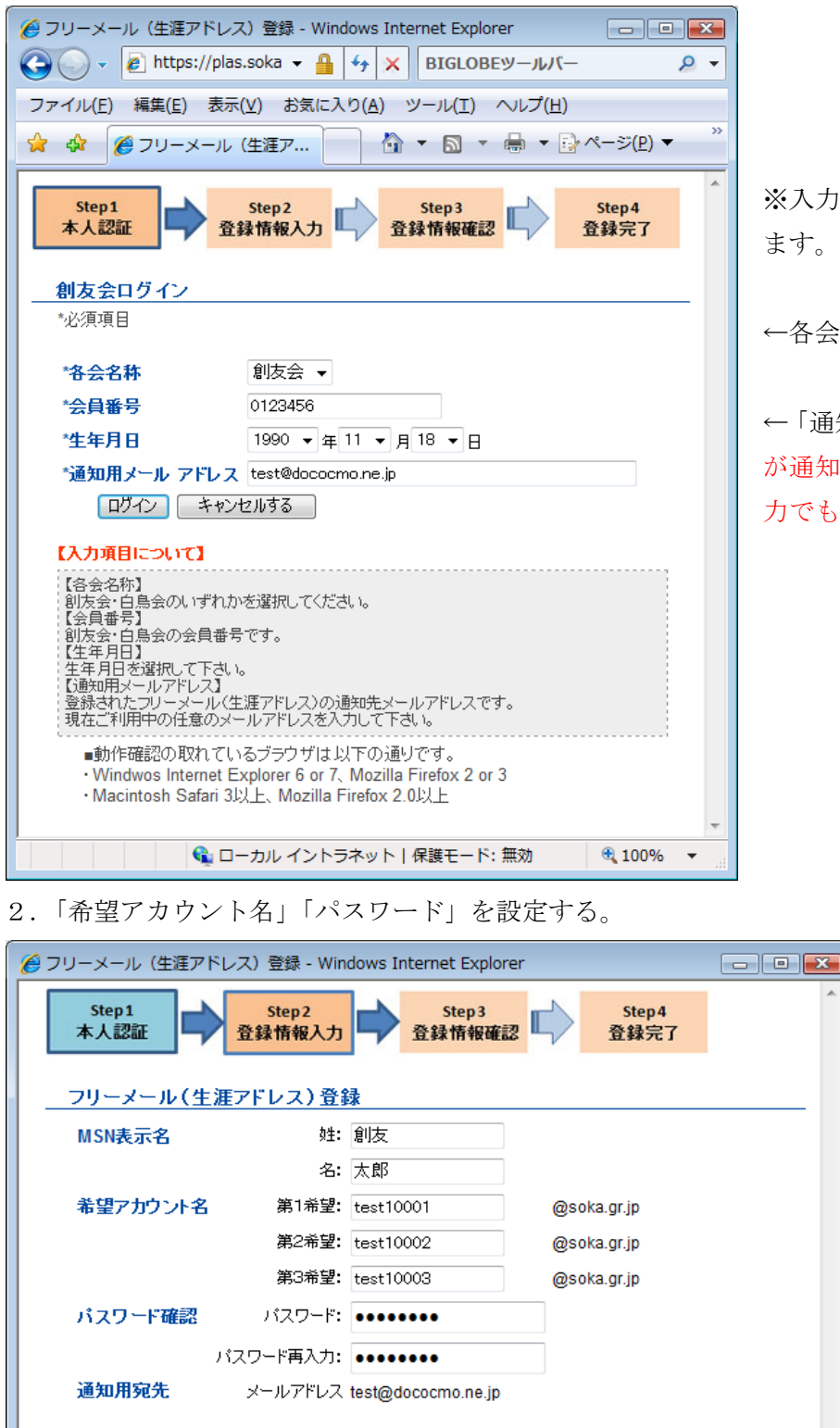

【入力項目について】 【MSN表示名】

レバスワード】

MSNフリーメール(生涯アドレス)上で表示される氏名です。 それ以外の情報は変更されません。 【アカウント名】 文字数は9桁~30桁までです。

文字数は6桁~16桁までです。 またアカウント名を含むバスワードは入力できません。

生涯使い続けるメールアドレスとなりますので、よくご検討下さい。

登録内容を確認する キャンセルする

MSNへの初期登録用バスワードです。任意のバスワードをご入力ください。

利用可能文字は半角英数文字と、"-"(ハイフォン)、"\_"(アンダースコア)のみです。

## ※入力した内容が誤っていると、エラーとなり ます。

←各会は創友会のみ選択できます。

←「通知用メールアドレス」は最後に注意事項 が通知されるメールアドレスです。現在は未入 力でも OK です。

←「MSN 表示名」は自動入力です
が、変更もできます。

3. 内容を確認して、送信する。

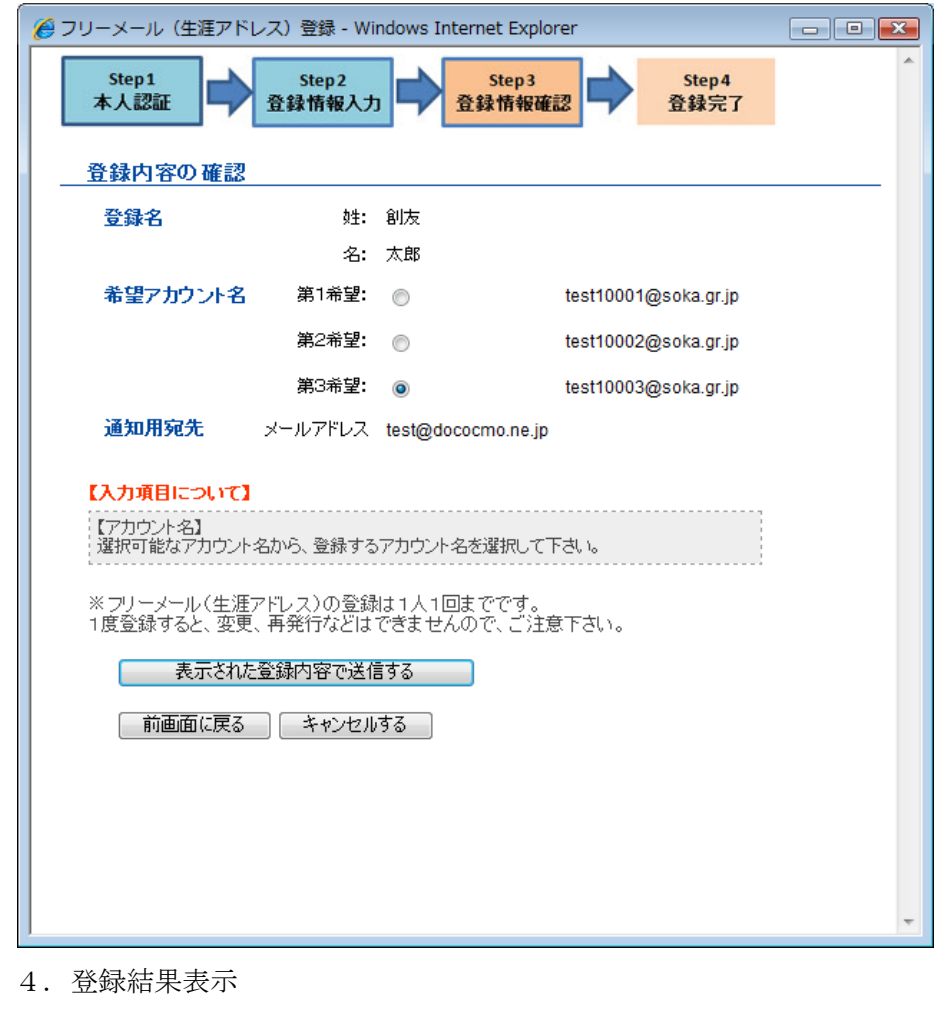

←希望アカウントで登録可能なもの を選択します。

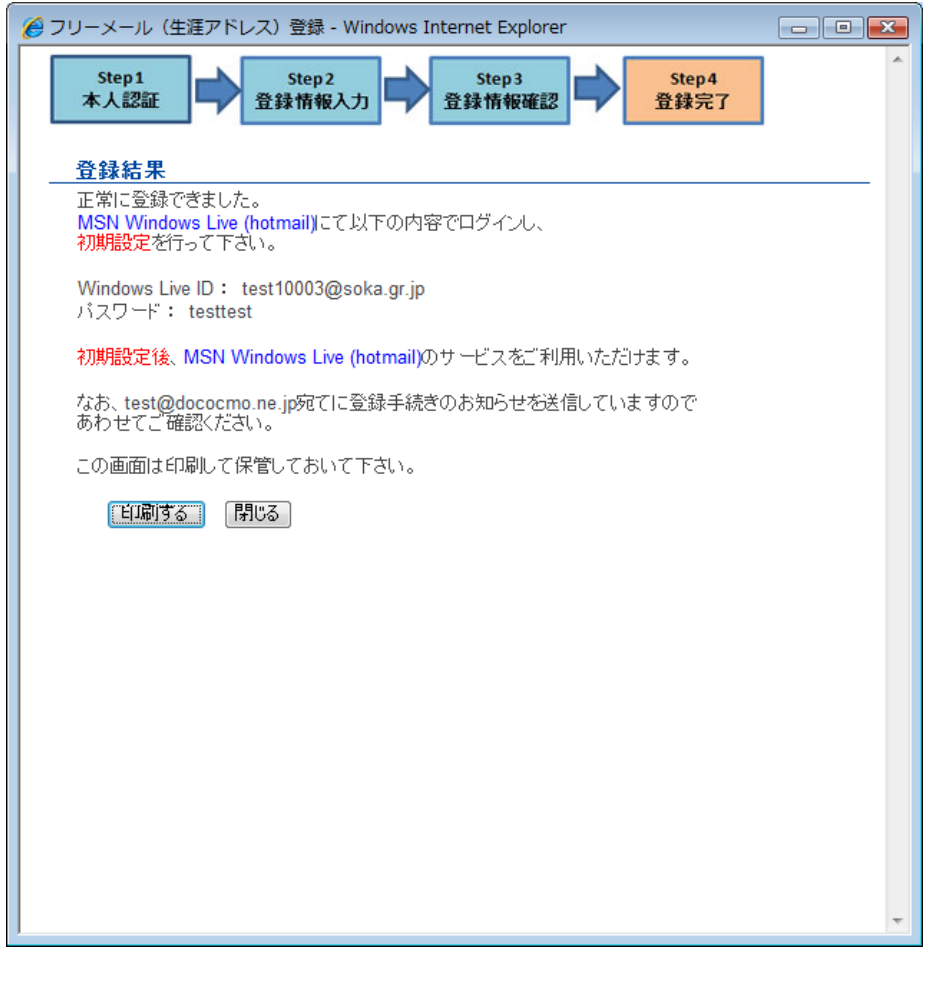

正常に登録された場合、この画面が 表示されます。

「通知用メールアドレス」が指定さ れている場合、お知らせが送信され た旨も記載されています。

※「印刷する」ボタンをクリックし、 画面を印刷して保管しておいて下さい。